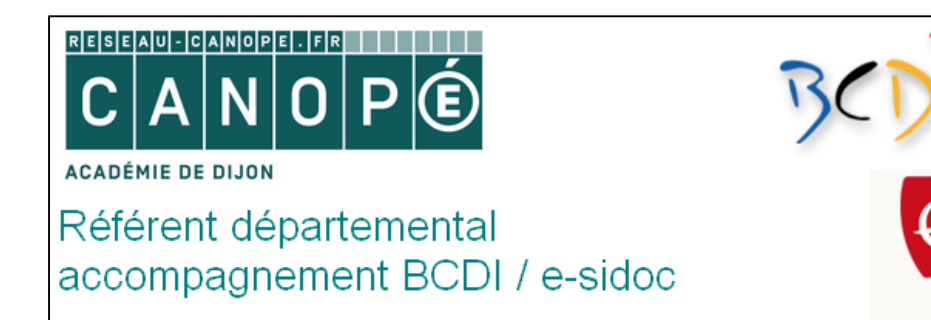

## Publier une Actualité

Il existe plusieurs possibilités pour publier une actualité. On peut faire apparaître une actualité dans :

- 1. La rubrique les actualités du CDI ex : <u>http://0711137a.esidoc.fr/rubrique/view/id/15</u>
- 2. Au centre d'une page ex : <u>http://0711695g.esidoc.fr/</u>
- 3. Dans la colonne de droite ex : <u>http://0211756v.esidoc.fr/</u>

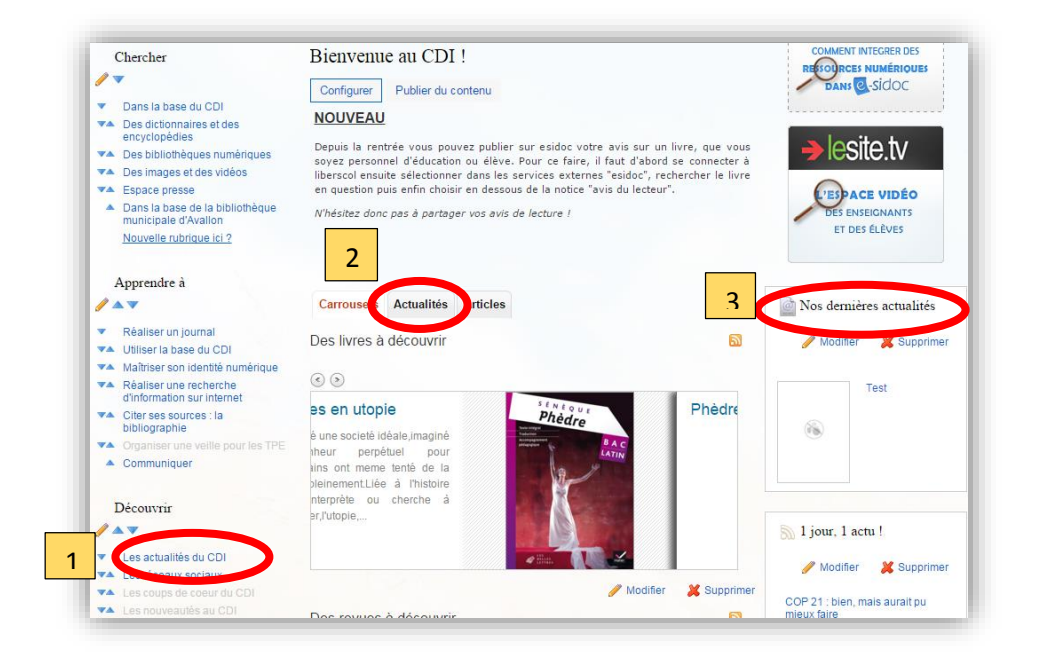

## S ASTUCE

Pour une meilleure lisibilité de la page d'accueil, privilégiez un seul type d'information soit « actualité », soit « article », soit « carrousel » et non les trois à la fois tel l'exemple ci-dessus. En multipliant ces différents types d'information vous créez différents onglets dans une même page et l'information n'est plus directement visible.

## Publier une actualité dans la rubrique « les actualités du CDI »

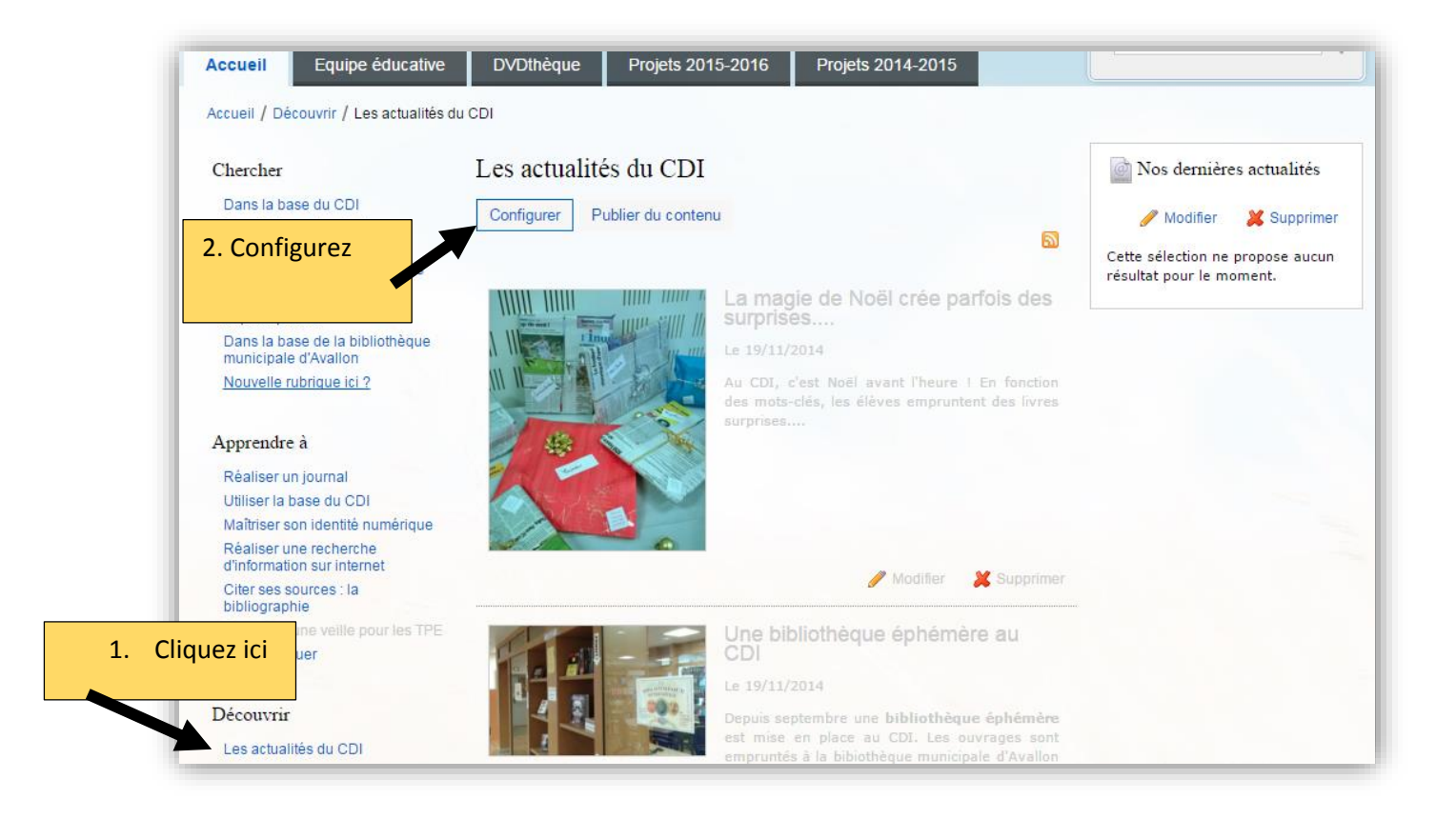

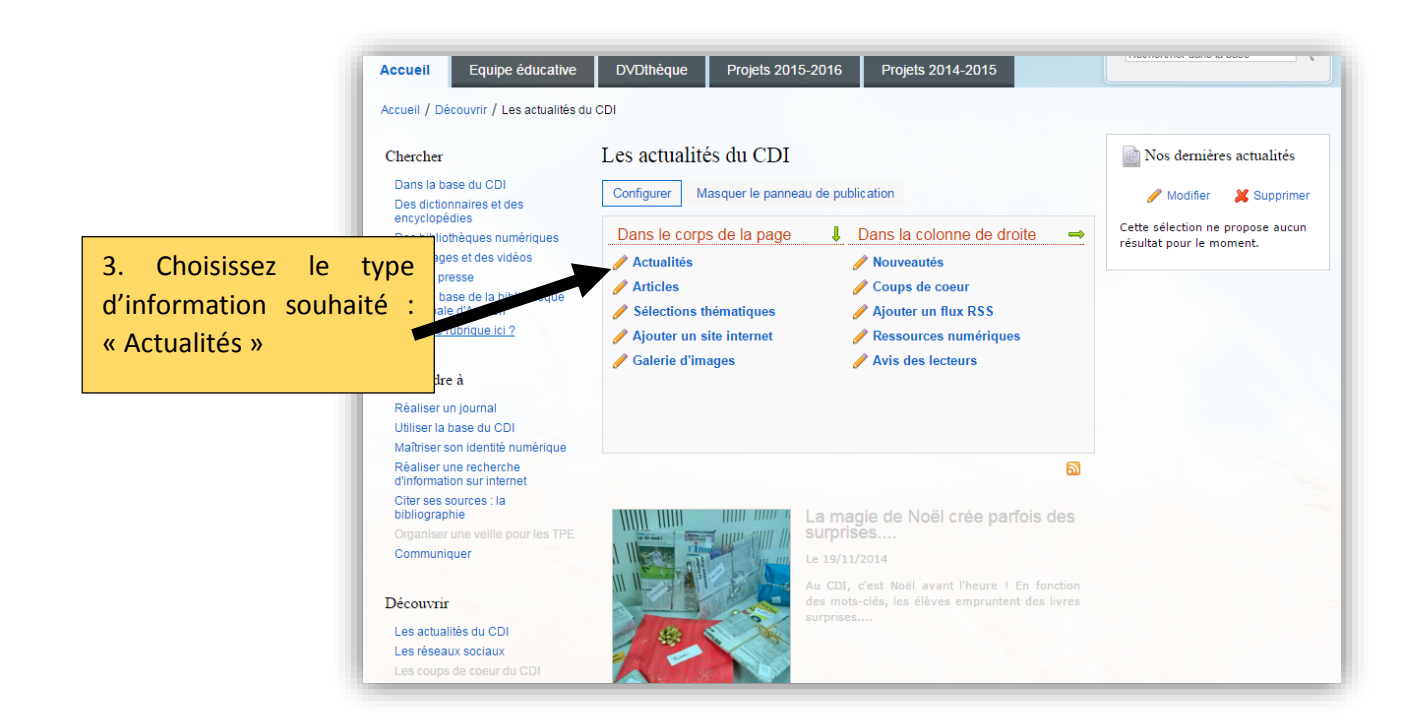

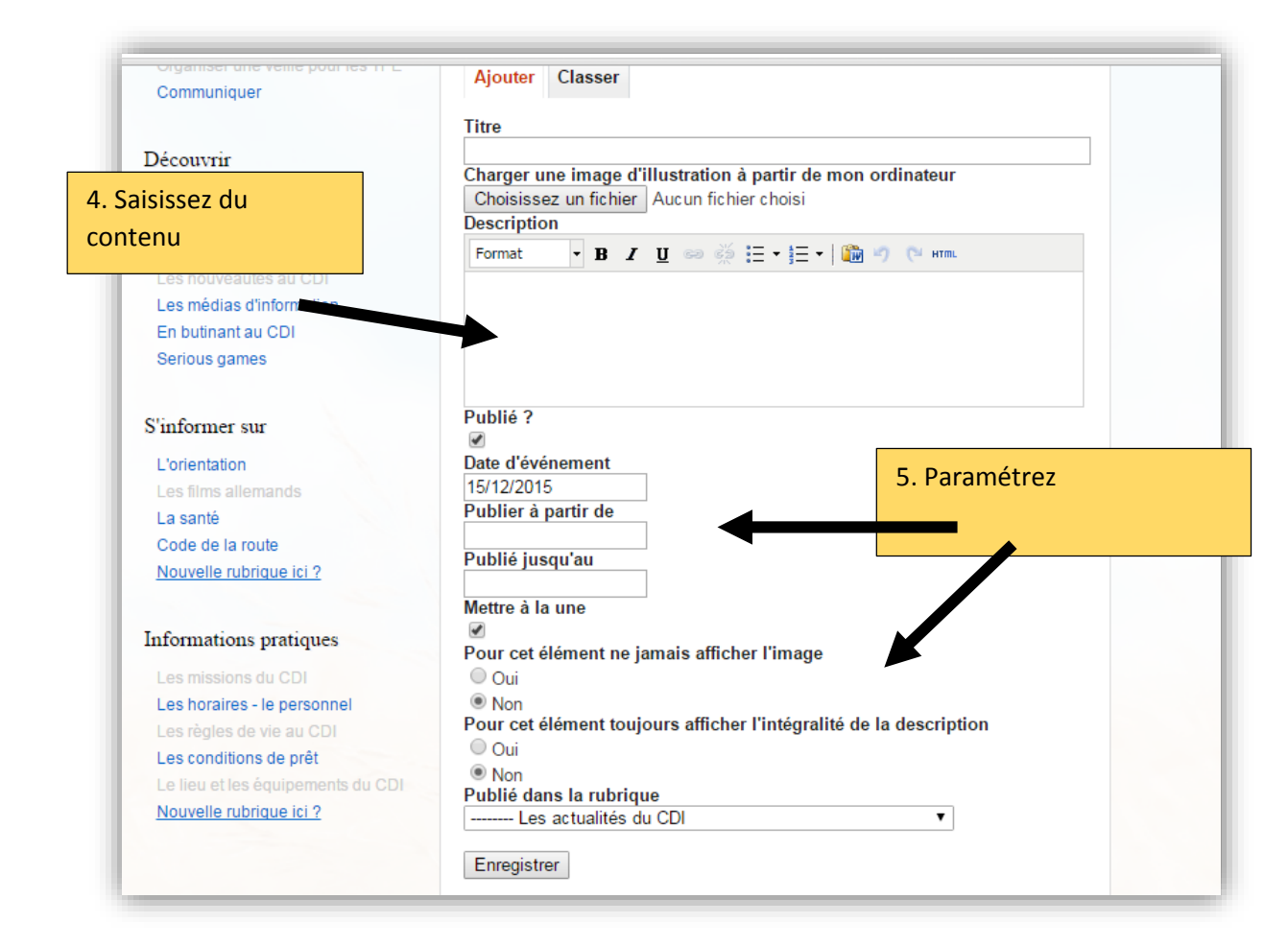

Vous pouvez publier des actualités différentes dans chacun des espaces d'information.

Pour le paramétrer, cliquez sur la page en question (équipes éducatives par exemple) puis sur Les Actualités du CDI puis « Configurez ».

| Chercher                                                                                                    | Les actualités du CDI                                                                                                    | Mos dernières actualités                                     |
|----------------------------------------------------------------------------------------------------|----------------------------------------------------------------------------------------------------|--------------------------------------------------------------|
| Dans la base du CDI<br>Des dictionnaires et des<br>encyclopédies                                                                                                 | Annuler les modifications Supprimer la rubrique                                                                                                    | Modifier Supprimer                                           |
| Des bibliothèques n'menques<br>Des images et des v léos<br>Espace presse<br>Dans la base de la b<br>bliothèque<br>municipale d'Avallor<br>Nouvelle rubrique la 2 | Titre pour le menu<br>Les actualités du CDI<br>Publié dans l'espace d'information<br>© Accueil<br>© Equipe éducative<br>© DV/Dthèque<br>© Projets 2015-2016 | cette selection ne propose aucun<br>résultat pour le moment. |
| Apprendre à<br>Réaliser un journal<br>Utiliser la base du C )<br>Maîtriser son identité naménque                                                                 | Projets 2014-2015 Titre pour la page Les actualités du CDI Publié ? Non © Non                                                                               |                                                              |
| Citer ses sources : la<br>bibliographie<br>Organiser une veille pour les TPE<br>Communiquer                                                                      | Texte d'introduction<br>Format • B I 및 ∞ ∞ ∰ E • E • E • B I ∩ № нтт.                                                                                       |                                                              |
| Découvrir                                                                                                    |                                                                                                    |                                                              |
| Les actualités du CDI<br>Les réseaux sociaux<br>Les coups de coeur du CDI<br>Les nouveautés au CDI                                                               |                                                                                                    |                                                              |
| Les médias d'information<br>En butinant au CDI<br>Serious games                                                                                                  |                                                                                                    |                                                              |